| <b>Vaccine Certificates</b>                                                                                                    |                                                                                                    |                                                                                                    |                                                                                                    |         |
|----------------------------------------------------------------------------------------------------|----------------------------------------------------------------------------------------------------|----------------------------------------------------------------------------------------------------|----------------------------------------------------------------------------------------------------|---------|
| <ul> <li>Vaccine Certificates</li> <li>Tasks created in the web app will show on the home page.</li> <li>Click on them to complete.</li> <li>Or from the main menu select Profile &amp; Vaccine Certificate.</li> <li>Click on  to create a new record.</li> <li>You can also use the search bar to narrow down the selection. Then click on the item and select</li> <li>View Details</li> <li>Select the Date of vaccination.</li> <li>Select the Status.</li> <li>Select the Vaccine Type.</li> </ul>                                                                                                    | <ul> <li>Safetyminder</li> <li>Scan QR CO<br/>Then select act</li> <li>Tasks</li> <li>Filter By Expiry Period E</li> <li>Filter By Task Type</li> <li>Vaccine Certificate - Covid</li> <li>01/12/21</li> </ul> | de<br>xpired, Expi<br>All -<br>19<br>19<br>2 Davi<br>3 Fully                                                                                       | <ul> <li>✓ Vaccine Certi</li> <li>Q Search</li> <li>Covid 19</li> <li>☐ 31/05/22</li> <li>Covid 19</li> <li>☐ 01/12/21</li> <li>Otaccine Certificates</li> <li>Dec 2021</li> <li>Id AASign</li> <li>ine Status</li> </ul> | ficates |
| <ul> <li>5. If a booster is required enter the due date.</li> <li>6. Click +ADD FILE or VIEW FILE to add or see any required certificates.</li> <li>7. Click to save &amp; return or to sign off.</li> </ul>                                                                                                    |                                                                                                    | Vaccine Type<br>Covid 19<br>Booster Due<br>31 May 2022<br>6 VIEW FILES<br>+ ADD FILE<br>Tup arrow to save & return<br>Tap green circle to sign off |                                                                                                    |         |
| Confirm<br>I have been provided information<br>on why these records are being<br>collected and the ways in which<br>the information may be used or<br>disclosed<br>NO YES<br>Signature<br>Vaccine Certificate<br>Vaccine Certificate | COMPLETE                                                                                                    | <ol> <li>Click YES to</li> <li>Put your si and click +</li> </ol>                                                                                  | <ol> <li>Click YES to confirm – see notes.</li> <li>Put your signature in the box, tick the consent box and click + COMPLETE – see notes.</li> </ol>                                                                      |         |

## NOTES:

r

- If you have any concerns regarding the confirmation, please click NO and discuss with your employer.
- On the signature screen Complete will only become active after you add a signature & tick the box. Once again if you have any concerns take them up with your employer.
- Vaccine Types can only be entered in the web app by the administrator.